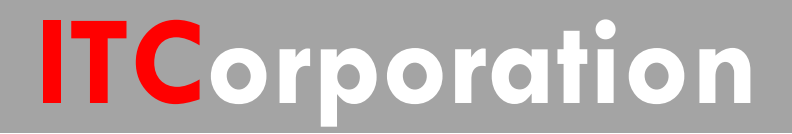

# SecureFirst

Dynamic Route Based VPN in SonicOS 5.9.0 - Basic Config KNOWLEDGE DATABASE

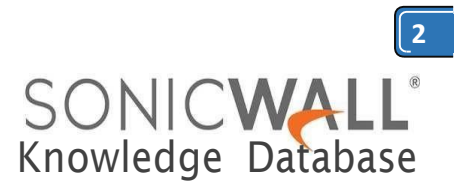

### Dynamic Route Based VPN in SonicOS 5.9.0 - Basic Config

Beginning with SonicOS 5.9.0, configuring dynamic route based VPN has changed from previous versions. In the new configuration method, a Tunnel Interface must be configured under **Network | Interfaces** page and OSPF configured on the Tunnel Interface under **Network | Routing | Advanced Routing** page.

This articles describes the basic method to perform this task.

- The first step involves creating a Tunnel Interface VPN policy. The crypto suites used to secure the traffic between two end-points are defined in the policy.
- The second step is to create a new Tunnel Interface under **Network** | **Interfaces**.

| •   | The third ste | p involves configur | ing OSPF  |
|-----|---------------|---------------------|-----------|
| for | the           | Tunnel              | Interface |
| unc | ler           | Network             | Routing.  |

• The fourth step involves creating access rules from LAN/DMZ to VPN and from VPN to LAN/DMZ to allow traffic over the VPN.

In this scenario a Dynamic Route-based VPN is configured between an NSA 2400 (Site A) and an NSA 220 (Site B). For this article, we'll be using the following IP addresses as examples to demonstrate the VPN configuration. You can use these examples to create VPN policies for your network, substituting your IP addresses for the examples shown here:

#### Site A - NSA 2400

WAN (X1): 1.1.1.1 LAN (X0) Subnet: 10.10.10.0/24 Tunnel Interface IP: 192.168.1.1/24

Corporation®

/isit our Website: www.itclatam.com

#### Site B - NSA 220

WAN (X1): 2.2.2.2 LAN (X0) Subnet: 192.168.168.0/24 Tunnel Interface IP: 192.168.1.2/24

#### Site A (NSA 2400) Configuration

- 1. Adding a Tunnel Interface VPN policy
- 2. <u>Create and configure a tunnel interface</u>
- 3. Configuring OSPF for a Tunnel Interface
- 4. Adding rules to allow traffic over the VPN

#### Adding a Tunnel Interface VPN policy

- 01. Login to the SonicWall management interface.
- 02. Navigate to the **VPN** | **Settings** page.

03. Click on the **Add** button to create a tunnel interface VPN as per the screen shots.

| General                                                                                                    | Proposals                                                         | Advanced                                                                                                    |                    |                |             |
|----------------------------------------------------------------------------------------------------|-------------------------------------------------------------------|----------------------------------------------------------------------------------------------------|--------------------|----------------|-------------|
|                                                                                                    |                                                                   |                                                                                                    |                    |                |             |
| Security Policy                                                                                                    |                                                                   |                                                                                                    |                    |                |             |
| Policy Type:                                                                                                    |                                                                   |                                                                                                    | Tunnel Ir          | nterface       |             |
| Authentication Method:                                                                                                    |                                                                   |                                                                                                    | IKE using          | g Preshared Se | ecret       |
| Name:                                                                                                    |                                                                   |                                                                                                    | To Site B          | }              |             |
| IPsec Primary Gateway                                                                                                    | Name or Address                                                   |                                                                                                    | 2.2.2.2            |                |             |
| IKE Authenticatio                                                                                                    | n                                                                 |                                                                                                    |                    |                |             |
| Shared Secret:                                                                                                    | ••••                                                              |                                                                                                    |                    |                |             |
| Confirm Shared Secret:                                                                                                    |                                                                   |                                                                                                    |                    | Mask Sh        | ared Secret |
| Local IKE ID:                                                                                                    | IPv4 A                                                            | ddress                                                                                                    | •                  |                |             |
| Peer IKE ID:                                                                                                    | IPv4 A                                                            | ddress                                                                                                    | •                  |                |             |
|                                                                                                    |                                                                   |                                                                                                    |                    |                |             |
|                                                                                                    | Network Se                                                        | OK<br>ecurity Appliance                                                                                                  | e                  | Cancel         | Help        |
| dy<br>DNIC <b>WALL</b>                                                                                                    | Network Se<br>Propos                                              | OK<br>ecurity Applianc<br>als Adv                                                                                        | e<br>anced         | Cancel         | Help        |
| dy<br>DNICWALL<br>General                                                                                                    | Network Se<br>Propos                                              | OK<br>ecurity Applianc<br>als Adv                                                                                        | e                  | Cancel         | Help        |
| dy<br>ONICWALL<br>General<br>IKE (Phase 1)                                                                                                    | Network Se<br>Propos<br>Proposal                                  | OK<br>als Adv                                                                                                    | e<br>anced<br>Mode | Cancel         | Help        |
| dy<br>ONICWALL<br>General<br>IKE (Phase 1)<br>Exchange:<br>DH Group:                                                                                                    | Network Se<br>Propos<br>Proposal                                  | OK<br>acurity Applianc<br>als Adv<br>IKEv2<br>Group                                                                      | e<br>anced<br>Mode | Cancel         | Help        |
| dy<br>ONICWALL<br>General<br>IKE (Phase 1)<br>Exchange:<br>DH Group:<br>Encryption:                                                                                                    | Network Se<br>Propos<br>Proposal                                  | OK<br>als Adv<br>IKEv2<br>Group<br>3DES                                                                                  | e<br>anced<br>Mode | Cancel         | Help        |
| dy<br>ONICWALL<br>General<br>IKE (Phase 1)<br>Exchange:<br>DH Group:<br>Encryption:<br>Authentication:                                                                                                    | Network Se<br>Propos<br>Proposal                                  | OK<br>als Adv<br>IKEv2<br>Group<br>3DES<br>SHA1                                                                          | e<br>anced<br>Mode | Cancel         | Help        |
| dy<br>ONICWALL<br>General<br>IKE (Phase 1)<br>Exchange:<br>DH Group:<br>Encryption:<br>Authentication:<br>Life Time (seconds)                                                                                                    | Network Se<br>Proposal<br>Proposal                                | OK<br>acurity Applianc<br>als Adv<br>IKEv2<br>Group<br>3DES<br>SHA1<br>28800                                             | e<br>anced<br>Mode | Cancel         | Help        |
| dy<br>Control Control Co | Network Se<br>Proposal<br>Proposal<br>):<br>2) Proposa            | OK<br>ecurity Applianc<br>als Adv<br>IKEv2<br>Group<br>3DES<br>SHA1<br>28800                                             | Mode               | Cancel         | Help        |
| dy<br>General<br>General<br>IKE (Phase 1)<br>Exchange:<br>DH Group:<br>Encryption:<br>Authentication:<br>Life Time (seconds)<br>IPsec (Phase<br>Protocol:                                                                                                    | Network Se<br>Proposal<br>):<br>2) Proposa                        | OK<br>als Adv<br>IKEv2<br>Group<br>3DES<br>SHA1<br>28800<br>al                                                           | e<br>anced<br>Mode | Cancel         | Help        |
| dy<br>ONICWALL<br>General<br>IKE (Phase 1)<br>Exchange:<br>DH Group:<br>Encryption:<br>Authentication:<br>Life Time (seconds)<br>IPsec (Phase<br>Protocol:<br>Encryption:                                                                                                    | Network Se<br>Proposal<br>Proposal                                | oK<br>als Adv<br>IKEv2<br>Group<br>3DES<br>SHA1<br>28800<br>al<br>ESP<br>3DES                                            | Mode               | Cancel         | Help        |
| dy<br>General<br>General<br>IKE (Phase 1)<br>Exchange:<br>DH Group:<br>Encryption:<br>Authentication:<br>IPsec (Phase<br>Protocol:<br>Encryption:<br>Authentication:                                                                                                    | Network Se<br>Proposal<br>Proposal                                | OK<br>als Adv<br>IKE 2<br>Group<br>3DES<br>SHA1<br>28800<br>al<br>ESP<br>3DES<br>SHA1                                    | Mode               | Cancel         | Help        |
| dy<br>General<br>General<br>IKE (Phase 1)<br>Exchange:<br>DH Group:<br>Encryption:<br>Authentication:<br>Life Time (seconds)<br>IPsec (Phase<br>Protocol:<br>Encryption:<br>Authentication:<br>Chapter Perfect                                                                                                    | Network Se<br>Proposal<br>Proposal<br>):<br>2) Proposa            | OK<br>als Adv<br>IKEv2<br>Group<br>3DES<br>SHA1<br>28800<br>al<br>ESP<br>3DES<br>SHA1<br>recy                            | e<br>Mode<br>0 2   | Cancel         | Help        |
| Ady Control Control Co   | Network Se<br>Proposal<br>):<br>2) Proposa<br>t Forward Sec<br>): | oK<br>ecurity Applianc<br>als Adv<br>IKEv2<br>Group<br>3DES<br>SHA1<br>28800<br>al<br>ESP<br>3DES<br>SHA1<br>28800<br>al | e<br>anced<br>Mode | Cancel         | Help        |

Calle 140 #11-45. Bogotá D.C. Colombia +57 1 3680290 / +57 318 4914652 sales@itclatam.com/tss@itclatam.com REV1.01

| Sonic <b>wall</b>     | Network Security A   | Appliance     |     |
|-----------------------|----------------------|---------------|-----|
| General               | Proposals            | Advanced      |     |
| Advanced Set          | tings                |               |     |
| 🗹 Enable Keep A       | live                 |               |     |
| 🗖 Enable Windo        | ws Networking (NetBI | OS) Broadcast |     |
| 🗖 Enable Multica      | ast                  |               |     |
| 🗖 Permit Acceler      | ration               |               |     |
| Management via th     | iis SA: 🗖 HTTPS      | 🗆 SSH 🗖 SNMP  | · 🚣 |
| User login via this S | БА: 🗖 НТТР           | 🗆 нттрз       | -2- |
| VPN Policy bound t    | o: Interface X       | 1             | •   |
| IKEv2 Setting         | 5                    |               |     |

- Do not send trigger packet during IKE SA negotiation
- Accept Hash & URL Certificate Type
- 🗖 Send Hash & URL Certificate Type

Ready

#### Create and configure a Tunnel Interface

- 01. Navigate to the Network | Interfaces page.
  - 02. Select **Tunnel Interface** from the **Add** Interface drop-down menuto open the **Add Tunnel Interface** window.

SONICWALL Network Security Appliance

| Dashboard<br>System<br>Network                              | Network /<br>Interfaces                                    |                                                                                               |                  |
|-------------------------------------------------------------|------------------------------------------------------------|-----------------------------------------------------------------------------------------------|------------------|
| Interfaces<br>PortShield Groups                             | Accept                                                     |                                                                                               |                  |
| Fallover & LB                                               | Interface Settings                                         |                                                                                               |                  |
| DN5                                                         | 🕳 Name                                                     | Zone                                                                                          | Group            |
| Address Objects                                             | XD                                                         | LAN                                                                                           |                  |
| Services                                                    | XI                                                         | WAN                                                                                           | Default LB Group |
| Routing                                                     | ¥2                                                         | Unarright                                                                                     |                  |
| NAT Policies                                                | · · · ·                                                    | onassigned                                                                                    |                  |
| ARP                                                         | X3                                                         | Unassigned                                                                                    |                  |
| Neighbor Discovery                                          | X4                                                         | Unassigned                                                                                    |                  |
| MAC-IP Anti-spoof                                           | X5                                                         | Unassigned                                                                                    |                  |
| DHCP Server                                                 | X6                                                         | Unassigned                                                                                    |                  |
| Dynamic DNS<br>Network Monitor<br>3G/4G/Modem<br>SonicPoint | Add Interface: -Sele<br>-Sele<br>Display All Tunne<br>WLAP | ect Interface Type-<br>ect Interface Type<br>I Interface<br>I Interface<br>V Tunnel Interface | ortShield Wizard |
| - Incolor                                                   | Interface Traffic Sta                                      | atistics                                                                                      |                  |

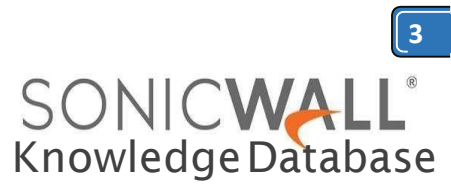

**03**The **Zone** will be pre-selected with VPN.

04. Under VPN Policy, select the VPN policy created earlier.
05. Mode / IP Assignment will be preselected with Static IP Mode.
06. Under IP Address and Subnet Mask, enter an IP address and subnet mask. The remote site must be in the same subnet as this IP address.
07. Click on OK to save.

SONICWALL Network Security Appliance

General Advanced

#### Interface Settings

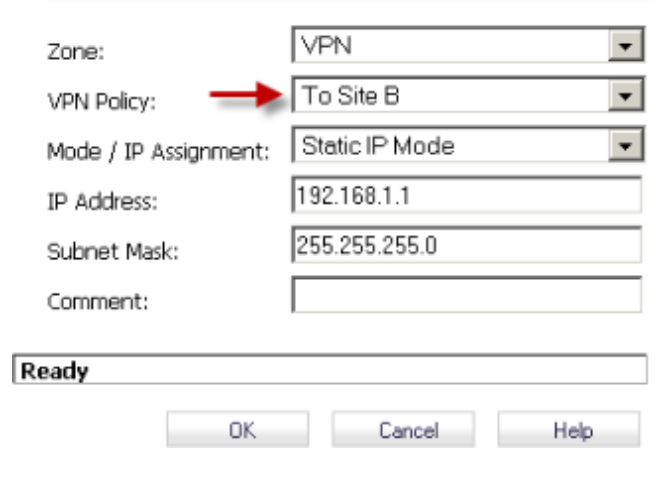

#### **Configuring OSPF for a Tunnel Interface**

01. Navigate to the Network | Routing Page.
02. Click on the drop-down under Routing Mode and select Advanced Routing.
03. Click on OK on the warning window.
04. The tunnel interface created earlier will be visible now.

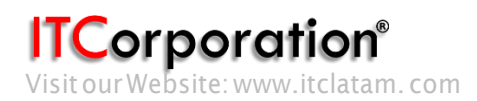

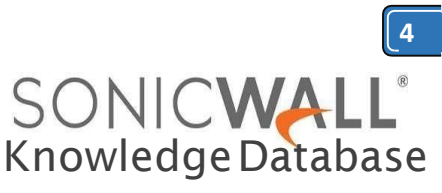

|     |                     |      |                   |              |               |                |               | Mode:                     |
|-----|---------------------|------|-------------------|--------------|---------------|----------------|---------------|---------------------------|
| • 🗠 | Dashboard           | Rout | ting Mode: Advanc | ed Routing   | ▼ View IP V   | ersion: © IPv4 | C IPV6 BGP    | The Expanded License is r |
| • 💻 | System              | *    | Interface (Zone)  | RIP          | Configure RJP | OSPFv2         | Configure OSI | *F OSPF Neighbor Status   |
| -   | Interfaces          | -    | X0 (LAN)          | RIP Disabled | Ø             | OSPF Disabled  | Ø             |                           |
|     | PortShield Groups   | -    | X1 (WAN)          | RIP Disabled | Ø             | OSPF Disabled  | Ø             |                           |
|     | Failover & LB       | -    | TI2 (VPN)         | RIP Disabled | Ø             | OSPF Disabled  | 0 🗲           | -                         |
|     | Zones               | *    | X2 (N/A)          | RIP Disabled | Ø             | OSPF Disabled  | Ø             |                           |
|     | Address Objects     |      | X3 (N/A)          | RIP Disabled | Ø             | OSPF Disabled  | Ø             |                           |
|     | Services            |      | X4 (N/A)          | RIP Disabled | 0             | OSPF Disabled  | Ø             |                           |
|     | Routing             |      | X5 (N/A)          | RIP Disabled | 0             | OSPF Disabled  | Ø             |                           |
|     | NAT Policies<br>ARP | -    | X6 (N/A)          | RIP Disabled | Ø             | OSPF Disabled  | Ø             |                           |

05. Click on the Configure OSPF button on the Tunnel Interface to open the OSPF configuration window.
06. Enter information as per the screenshot in the OSPFv2 Configuration window
07. The OSPF Router ID must be a unique IP address in your network.
08. Click on OK to save the settings.

| Interface TI2 (VPN) OSPFv    | 2 Configuration |                       |                      |           |      |
|------------------------------|-----------------|-----------------------|----------------------|-----------|------|
| OSPFv2:                      | Enabled -       | OSPF Area             |                      | 0         |      |
| Dead Interval (1 - 65535):   | 40              | OSPEv2 An             | ea Type:             | Normal    | -    |
| Hello Interval (1 - 65535):  | 10              | Interface C           | ost (1 - 65535):     |           | iuto |
| Authentication:              | Disabled        | Router Prio           | rity: (0 - 255):     | 1         |      |
| Password:                    |                 |                       |                      |           |      |
| Global OSPFv2 Configurati    | on              |                       |                      |           |      |
| OSPF Router-ID (n.n.n.n):    | 10.0.0.1        | Default Me            | tric (1 - 16777214); | Undefined |      |
| ABR Type:                    | Cisco           | Auto-Cost             | Reference BW (Mb/s   | s): 100   |      |
| Originate Default Route: Ner | ver             | -                     |                      |           |      |
| Metric (1 - 16777214): 10    |                 | Metric Type:          | External Type        | 2 -       |      |
| Redistribute Static Route    | 5               | Tag (0 - 4294967295): | Undefined            | 1         |      |
| Metric (1 - 16777214): De    | efault          | Metric Type:          | External Type        | 2 💌       |      |
| Redistribute Connected N     | letworks        | Tag (0 - 4294967295): | Undefined            | 1         |      |
| Metric (1 - 16777214): De    | efault          | Metric Type:          | External Type        | 2 💌       |      |
| C Redistribute RIP Routes    |                 | Tag (0 - 4294967295): | Undefined            | L         |      |
| Metric (1 - 16777214);       | əfault          | Metric Type:          | External Type        | 2 -       |      |
| Redistribute Remote VPN      | Networks        | Tag (0 - 4294967295): | Undefined            | 1         |      |
| Metric (1 - 16777214): De    | efault          | Metric Type:          | External Type        | 2 -       |      |

#### Adding rules to allow traffic over the VPN

Although the tunnel will be up and OSPF will be able to detect neighbors, traffic will be blocked to the other side of the tunnel until access rules are created from the local zones to the VPN zone. **01.** Navigate to **Network** Address Objects 02. Click on Add to create an address object for the destination network (see screenshot below)

| General          | Advanced                 | QoS                                                             |
|------------------|--------------------------|-----------------------------------------------------------------|
| Settings         |                          |                                                                 |
| Action:          | ● Allow C Deny C Discard |                                                                 |
| From :           | LAN                      | •                                                               |
| To :             | VPN                      | •                                                               |
| Source Port:     | Any                      | •                                                               |
| Service:         | Any                      | •                                                               |
| Source:          | Any                      | •                                                               |
| Destination:     | Site B Network           | •                                                               |
| Users Included:  | All                      | <ul> <li> these users will be allowed if not exclude</li> </ul> |
| Users Excluded:  | None                     | <ul> <li> these users will be denied.</li> </ul>                |
| Schedule:        | Always on                | •                                                               |
| Comment:         |                          |                                                                 |
| 🗹 Enable Logging | 3                        | Enable Geo-IP Filter                                            |
| Allow Fragmen    | ited Packets             | Enable Botnet Filter                                            |
| Enable flow re   | porting                  |                                                                 |
| 🗆 Enable packet  | monitor                  |                                                                 |
| 🗖 Enable Manage  | ement "                  |                                                                 |
| ady              |                          |                                                                 |

**03.** Navigate to **Firewall | Access Rules 04.** Go to **LAN** to **VPN** 05. Create an access rule as per the screenshot.

| General         | Advanced                 | QOS             |                                   |
|-----------------|--------------------------|-----------------|-----------------------------------|
| Settings        |                          |                 |                                   |
| Action:         | ● Allow C Deny C Discard |                 |                                   |
| From :          | VPN                      | •               |                                   |
| To :            | LAN                      | -               |                                   |
| Source Port:    | Any                      | ▼               |                                   |
| Service:        | Any                      | -               |                                   |
| Source:         | Site B Network           | •               |                                   |
| Destination:    | Any                      | •               |                                   |
| Users Induded:  | All                      | 💌 these use     | rs will be allowed if not exclude |
| Users Excluded: | None                     | ▼ these use     | rs will be denied.                |
| Schedule:       | Always on                | *               |                                   |
| Comment:        |                          |                 |                                   |
| 🗹 Enable Loggin | 9                        | 🗹 Enable Geo-II | PFilter                           |
| 🗹 Allow Fragmer | nted Packets             | 🗹 Enable Botne  | t Filter                          |
| Enable flow re  | porting                  |                 |                                   |
| 🗆 Enable packet | monitor                  |                 |                                   |
| 🗆 Enable Manag  | ement                    |                 |                                   |
| eady            |                          |                 |                                   |
|                 |                          | Add             | Close Help                        |
|                 |                          |                 |                                   |

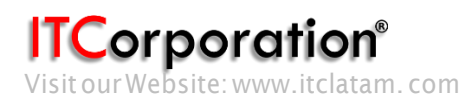

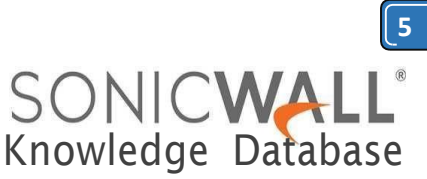

## 06. Navigate to VPN to LAN07. Create an access rule as per the screenshot.

| General                                                    | Proposals                                                                                                    | Advanced                                                                                                    |                                                                                                    |                                                                                                    |                                                 |
|------------------------------------------------------------|----------------------------------------------------------------------------------------------------|----------------------------------------------------------------------------------------------------|----------------------------------------------------------------------------------------------------|----------------------------------------------------------------------------------------------------|-------------------------------------------------|
|                                                            |                                                                                                    |                                                                                                    |                                                                                                    |                                                                                                    |                                                 |
| Security Polic                                             | y                                                                                                    |                                                                                                    |                                                                                                    |                                                                                                    |                                                 |
| Policy Type:                                               |                                                                                                    |                                                                                                    | Tunnel I                                                                                                   | nterface                                                                                                    | *                                               |
| Authentication Me                                          | thod:                                                                                                    |                                                                                                    | IKE usin                                                                                                   | g Preshared Secret                                                                                                    | *                                               |
| lame:                                                      |                                                                                                    |                                                                                                    | To Site A                                                                                                  | <b>\</b>                                                                                                    |                                                 |
| Psec Primary Gab                                           | eway Name or Addres                                                                                                    | 15:                                                                                                    | 1.1.1.1                                                                                                    |                                                                                                    |                                                 |
| IKE Authentic                                              | ation                                                                                                    |                                                                                                    |                                                                                                    |                                                                                                    |                                                 |
| ihared Secret:                                             | ••••                                                                                                    |                                                                                                    |                                                                                                    |                                                                                                    |                                                 |
| Confirm Shared Se                                          | icret:                                                                                                    |                                                                                                    |                                                                                                    | Mask Shared Secret                                                                                                    |                                                 |
| ocal IKE ID:                                               | IPv47                                                                                                    | Address                                                                                                    | •                                                                                                    |                                                                                                    |                                                 |
| eer IKE ID:                                                | IPv47                                                                                                    | Address                                                                                                    | •                                                                                                    |                                                                                                    |                                                 |
| Site E                                                     | <b>3 (NSA 2</b> )<br>. <u>Addinc</u>                                                                                                    | 20) Confi                                                                                                    | iguratio                                                                                                   | Cancel H<br>DN<br>face<br>Tunnel Interf                                                                                                    | elp                                             |
| Site E                                                     | <b>3 (NSA 2</b> )<br>. <u>Adding</u><br>2. <u>Create</u><br>3. <u>Config</u><br>4. <u>Adding</u>                                                                                                    | 20) Confi<br>g a Tunn<br>and confi<br>uring OSF<br>g rules to                                                                          | guration<br>el Inter<br>gure a<br>PF for a<br>allow                                                        | Cancel Interf<br>Tunnel Interf<br>Traffic over t                                                                                                    | ace<br>ace<br>he VPN                            |
| Site E<br>1<br>2<br>3<br>4<br>Addir                        | <b>3 (NSA 2</b> )<br>. <u>Adding</u><br>2. <u>Create</u><br>3. <u>Config</u><br>4. <u>Adding</u><br><b>1g a Tun</b>                                                                                                    | 20) Confi<br>g a Tunn<br>and confi<br>uring OSF<br>g rules to<br>nel Interf                                                            | guration<br>el Inter<br>gure a<br>PF for a<br>allow f<br>ace VF                                            | Cancel Interf<br>Tunnel Interf<br>Tunnel Interf<br>Traffic over t<br><b>'N policy</b>                                                                                                    | ace<br>ace<br>he VPN                            |
| Site E<br>1<br>2<br>3<br>4<br>Addir<br>01                  | <b>3 (NSA 2</b><br>. <u>Adding</u><br>. <u>Create</u><br>. <u>Config</u><br>. <u>Adding</u><br><b>ng a Tun</b><br>I. Login t                                                                                                    | 20) Confi<br>g a Tunn<br>and confi<br>uring OSF<br>g rules to<br>nel Interf<br>o the Son                                               | guration<br>el Inter<br>gure a<br>PF for a<br>allow<br>ace VP<br>icWall                                    | Cancel H<br>face<br>Tunnel Interf<br>Tunnel Interf<br>traffic over t<br><b>'N policy</b><br>management                                                                                          | ace<br>ace<br>ace<br>he VPN                     |
| Site E<br>1<br>2<br>3<br>4<br>Addir<br>01                  | <b>B</b> (NSA 2)<br><u>Adding</u><br><u>Create</u><br><u>Configu</u><br><u>Adding</u><br><u>Adding</u><br><u>a Tun</u><br><u>Login</u> t<br>interfa                                                                                                    | 20) Confi<br>g a Tunn<br>and confi<br>uring OSF<br>g rules to<br>nel Interf<br>o the Son<br>ce.                                        | guration<br>el Inter<br>gure a<br>PF for a<br>allow<br>ace VP<br>icWall i                                  | Cancel H<br>Face<br>Tunnel Interf<br>Tunnel Interf<br>traffic over t<br>PN policy<br>management                                                                                                 | ace<br>ace<br>he VPN                            |
| Site E<br>1<br>2<br>3<br>3<br>4<br>4<br><b>Addir</b><br>01 | <b>3 (NSA 2</b> )<br>. <u>Addino</u><br>2. <u>Create</u><br>3. <u>Configu</u><br>4. <u>Addino</u><br><b>1. Addino</b><br><b>1. Login t</b><br>interfa<br>02. Nav                                                                                                    | 20) Confi<br>g a Tunn<br>and confi<br>uring OSF<br>g rules to<br>nel Interf<br>o the Son<br>ce.<br>vigate to                           | iguration<br>el Inter<br>gure a<br>PF for a<br>allow f<br>ace VF<br>icWall f<br>the VP                     | Cancel Interf<br>face<br>Tunnel Interf<br>Tunnel Interf<br>Traffic over t<br>PN policy<br>management<br>N   Settings                                                                            | ace<br>ace<br>he VPN                            |
| Site E                                                     | B (NSA 2:<br>Adding<br>Create<br>Configu<br>Adding<br>Adding<br>Adding<br>D a Tun<br>L Login t<br>interfa<br>02. Nav<br>03. Clic                                                                                                    | 20) Confi<br>g a Tunn<br>and confi<br>uring OSF<br>g rules to<br>nel Interf<br>o the Son<br>ce.<br>vigate to<br>ck on the s            | guration<br>el Inter<br>gure a<br>PF for a<br>allow<br>ace VF<br>icWall<br>the VP<br>Add bu                | Cancel H<br>face<br><u>Tunnel Interf</u><br><u>Tunnel Interf</u><br>traffic over t<br><b>'N policy</b><br>management<br><b>N   Settings</b><br>tton to creat                                    | ace<br>ace<br>he VPN<br>:<br>page.<br>e a       |
| Site E<br>1<br>2<br>3<br>4<br>Addir<br>01                  | <b>3 (NSA 2</b> )<br><u>Adding</u><br><u>Create</u><br><u>Config</u><br><u>Config</u><br><u>Co</u> | 20) Confi<br>g a Tunn<br>and confi<br>uring OSF<br>g rules to<br>nel Interf<br>o the Son<br>ce.<br>vigate to<br>ck on the<br>interface | iguration<br>el Inter<br>gure a<br>PF for a<br>allow f<br>ace VF<br>icWall f<br>the VP<br>Add bu           | Cancel H<br>face<br>Tunnel Interf<br>Tunnel Interf<br>traffic over t<br><b>PN policy</b><br>management<br><b>N   Settings</b><br>tton to creat<br>sperthe scre                                  | <u>ace</u><br>Face<br>he VPN<br>tea<br>ea<br>en |
| Site E<br>1<br>2<br>3<br>4<br><b>Addir</b><br>01           | <b>3 (NSA 2</b> )<br>Adding<br>Create<br>Configu<br>Adding<br>Adding<br>a Tun<br>Login t<br>interfa<br>02. Nav<br>03. Clic<br>tunnel<br>shots.                                                                                                    | 20) Confi<br>g a Tunn<br>and confi<br>uring OSF<br>g rules to<br>nel Interf<br>o the Son<br>ce.<br>vigate to<br>ck on the<br>interface | iguration<br>el Inter<br>gure a<br>PF for a<br>allow f<br>ace VF<br>icWall f<br>the VP<br>Add bu<br>VPN as | Carcel H<br>Face<br>Tunnel Interf<br>Tunnel Interf<br>traffic over t<br>PN policy<br>management<br>N   Settings<br>tton to creat<br>sperthe scre                                                | ace<br>ace<br>he VPN<br>c<br>page.<br>e a<br>en |
| Site E                                                     | <ul> <li>Adding</li> <li><u>Adding</u></li> <li><u>Create</u></li> <li><u>Configu</u></li> <li><u>Adding</u></li> <li><u>Adding</u></li> <li><u>Adi</u></li></ul>                                                                                                    | 20) Confi<br>g a Tunn<br>and confi<br>uring OSF<br>g rules to<br>nel Interf<br>o the Son<br>ce.<br>vigate to<br>ck on the<br>interface | iguration<br>el Inter<br>gure a<br>PF for a<br>allow f<br>ace VF<br>icWall f<br>the VP<br>Add bu           | Cancel Interf<br><u>face</u><br><u>Tunnel Interf</u><br><u>Tunnel Interf</u><br><u>traffic over t</u><br><b>'N policy</b><br>management<br><b>N   Settings</b><br>tton to creat<br>sperthe scre | ace<br>ace<br>he VPN<br>c<br>page.<br>e a<br>en |

| Policy Type:                                            |                      | Tunne   | Interface            |
|---------------------------------------------------------|----------------------|---------|----------------------|
| Authentication Method:                                  |                      | IKE us  | ing Preshared Secret |
| Name:                                                   |                      | To Site | A                    |
| IPsec Primary Gateway Nar                               | ne or Address:       | 1.1.1.1 |                      |
| IKE Authentication                                      |                      |         |                      |
| Charact Canada                                          |                      |         |                      |
| Shared Secrec;                                          |                      |         |                      |
| Confirm Shared Secret:                                  | ••••                 |         | Mask Shared Secret   |
| Confirm Shared Secret:<br>Local IKE ID:                 | ••••<br>IPv4 Address | •       | Mask Shared Secret   |
| Confirm Shared Secret:<br>Local IKE ID:<br>Peer IKE ID: | IPv4 Address         | •       | Mask Shared Secret   |

| NICWALL No                                                                 | twork Security                           | Appliance  |                |       |      |
|----------------------------------------------------------------------------|------------------------------------------|------------|----------------|-------|------|
| General                                                                    | Proposals                                | Advar      | nced           |       |      |
| IKE (Phase 1) Pro                                                          | oposal                                   |            |                |       |      |
| Exchange:                                                                  |                                          | IKEV2 N    | lode           |       | ŀ    |
| OH Group:                                                                  |                                          | Group 2    |                |       | -    |
| Encryption:                                                                |                                          | 3DES       |                |       | ŀ    |
| Authentication:                                                            |                                          | SHA1       |                |       | ŀ    |
| life Time (seconds):                                                       |                                          | 28800      |                |       |      |
| IPsec (Phase 2)                                                            | Proposal                                 |            |                |       |      |
| Protocol:                                                                  |                                          | ESP        |                |       |      |
| Encryption:                                                                |                                          | 3DES       |                |       | •    |
| Authentication:                                                            |                                          | SHA1       |                |       | -    |
| Enable Perfect For                                                         | rward Secrecy                            |            |                |       |      |
| life Time (seconds):                                                       |                                          | 28800      |                |       |      |
| lfe Time (KBytes):                                                         |                                          | 0          |                |       |      |
| dy                                                                         |                                          |            |                |       |      |
| DNICWALL                                                                   | OK<br>Network S                          | ecurity Aş | Ca<br>opliance | ncel  | Help |
| General                                                                    | Propo                                    | sals       | Adv            | anced |      |
|                                                                            | ttings                                   |            |                |       |      |
| Advanced Se                                                                |                                          |            |                |       |      |
| Advanced Se                                                                | Alive                                    |            |                |       |      |
| Advanced Se                                                                | Alive<br>lows Network                    | ng (Net81  | 05) Broa       | lcast |      |
| Advanced Se                                                                | Alive<br>lows Network<br>cast            | ng (NetBl  | 05) Broa       | icast |      |
| Advanced Se<br>Enable Keep<br>Enable Wind<br>Enable Multi-<br>Permit Accel | Alive<br>lows Network<br>cast<br>eration | ng (Net81) | 05) Broa       | lcast |      |

#### IKEv2 Settings

VPN Policy bound to:

User login via this SA:

☑ Do not send trigger packet during IKE SA negotiation \*

Interface X1

HTTP HTTPS

- C Accept Hash & URL Certificate Type
- Send Hash & URL Certificate Type

#### Ready

0K

Help

-

Calle 140 #11-45. Bogotá D.C. Colombia +57 1 3680290 / +57 318 4914652 sales@itclatam.com / tss@itclatam.com REV 1.01

Cancel

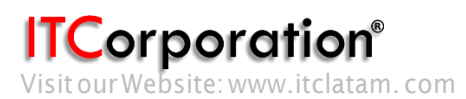

SONIC WALL<sup>®</sup> Knowledge Database

6

Create and configure a Tunnel Interface

01. Navigate to the **Network** | **Interfaces** page. 02. Select Tunnel Interface from the Add Interface drop-down menu to open the Add Tunnel Interface window.

SONICWALL Network Security Appliance

| Dashboard<br>System                           | Interfaces                                     |                                                             |                  |
|-----------------------------------------------|------------------------------------------------|-------------------------------------------------------------|------------------|
| Interfaces                                    | Accept                                         |                                                             |                  |
| PortShield Groups<br>Failover & LB<br>Zonor   | Interface Settings                             |                                                             |                  |
| DNS                                           | 🕳 Name                                         | Zone                                                        | Group            |
| Address Objects                               | XD                                             | LAN                                                         |                  |
| Services                                      | ×1                                             | WAN                                                         | Default LB Group |
| Routing                                       | ×2                                             | Unassigned                                                  |                  |
| ARP                                           | Х3                                             | Unassigned                                                  |                  |
| Neighbor Discovery                            | X4                                             | Unassigned                                                  |                  |
| MAC-IP Anti-spoof                             | Х5                                             | Unassigned                                                  |                  |
| DHCP Server<br>IP Helper                      | ×6                                             | Unassigned                                                  |                  |
| Dynamic DNS<br>Network Monitor<br>3G/4G/Modem | Add Interface: -Sele<br>-Sele<br>Display All T | ct Interface Type- 💽 🛛 F<br>ct Interface Type-<br>Interface | atShield Wizard  |
| SonicPoint<br>Firewall                        | WLAN                                           | I Tunnel Interface                                          | _                |
| Frewall Settings                              | Interface Traffic Sta                          | tistics                                                     |                  |

03. In the Add Tunnel Interface window, the Zone will be pre-selected with VPN.

04. Under **VPN Policy**, select the VPN policy created earlier.

05. Mode/IP Assignment will be pre-selected with Static IP Mode.

06. Under IP Address and Subnet Mask, enter an IP address and subnet mask. The remote site must be in the same subnet as this IP address.

07. Click on **OK** to save.

| General               | Advanced       |      |
|-----------------------|----------------|------|
| Interface Settings    |                |      |
| Zone:                 | VPN            |      |
| VPN Policy: 💛         | To Site A      |      |
| Mode / IP Assignment: | Static IP Mode |      |
| IP Address:           | 192.168.1.2    |      |
| Subnet Mask:          | 255.255.255.0  |      |
| Comment:              |                |      |
| dy                    |                |      |
| OK                    | Cancel         | Help |

#### Configuring OSPF for a Tunnel Interface

01. Navigate to the **Network** | **Routing** Page.

02. Click on the drop-down under **Routing** Mode and select Advanced Routing.

03. Click on **OK** on the warning window.

04. The Tunnel Interface created earlier will be visible now.

05. Click on the **Configure OSPF** button on the **Tunnel Interface** to open the OSPF configuration window.

06. Enter information as per the screenshot in the OSPFv2 Configuration window

07. The OSPF Router ID must be a unique IP address in your network.

08. Click on **OK** to save the settings.

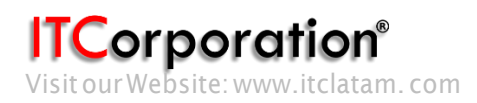

| OSPFy2:                     | Enabled 💌   | OSPF Area:              | 0                   |
|-----------------------------|-------------|-------------------------|---------------------|
| Dead Interval (1 - 65535):  | 40          | OSPEv2 Area Type:       | Normal              |
| Hello Interval (1 - 65535): | 10          | Interface Cost (1 - 68  | 5535): 🔽 Auto       |
| Authentication:             | Disabled    | Router Priority: (0 - 2 | :55): 1             |
| Password:                   |             |                         |                     |
| Global OSPEy2 Configura     | ation       |                         |                     |
| OSPF Router-ID (n.n.n.n):   | 10.0.0.254  | Default Metric (1 - 1   | 6777214): Undefined |
| ABR Type:                   | Cisco 💌     | Auto-Cost Reference     | e BW (Mb/s): 100    |
| Originate Default Route:    | lever       |                         |                     |
| Metric (1 - 16777214):      | 10          | Metric Type:            | External Type 2 💌   |
| Redistribute Static Rou     | tes         | Tag (0 - 4294967295):   | Undefined           |
| Mebric (1 - 16777214):      | Default     | Metric Type:            | External Type 2 💌   |
| Redistribute Connecte       | d Networks  | Tag (0 - 4294967295):   | Undefined           |
| Mebric (1 - 16777214):      | Default     | Mebric Type:            | External Type 2 💌   |
| Redistribute RIP Route      | 5           | Tag (0 - 4294967295):   | Undefined           |
| Metric (1 - 16777214):      | Default     | Metric Type:            | External Type 2     |
| Redistribute Remote V       | PN Networks | Tag (0 - 4294967295);   | Undefined           |
| Metric (1 - 16777214):      | Default     | Metric Type:            | External Type 2 💌   |
| Ready                       |             |                         |                     |

## Adding rules to allow traffic over the VPN

Although the tunnel will be up and OSPF will be able to detect neighbors, traffic will be blocked to the other side of the tunnel until access rules are created from the local zones to the VPN zone.

#### 01. Navigate to Network | Address Objects

02. Click on **Add** to create an address object for the destination networks and group them (see screenshot below)

| SONICWALL              | Network Security Appliance |   |
|------------------------|----------------------------|---|
| oon on the             |                            |   |
| Name:                  | Site A Network             |   |
| Zone Assignment:       | VPN                        | - |
| Fype:                  | Network                    |   |
| Network:               | 10.10.10.0                 |   |
| Netmask/Prefix Length: | 255 255 255 0              |   |

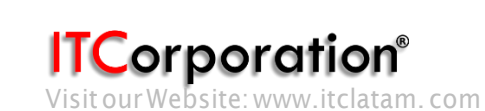

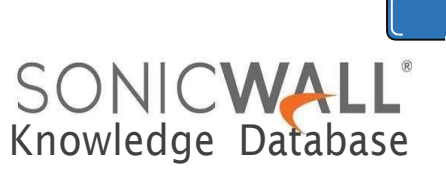

#### 03. Navigate to Firewall | Access Rules 04. Go to LAN to VPN

05. Create an access rule as per the screenshot.

SONICWALL Network Security Appliance

| General           | Advanced       | QoS                                        |
|-------------------|----------------|--------------------------------------------|
| Settings          |                |                                            |
| Action:           |                |                                            |
| From :            | LAN            | •                                          |
| To :              | VPN            | V                                          |
| Source Port:      | Any            | •                                          |
| Service:          | Any            | ×                                          |
| Source:           | Any            |                                            |
| Destination:      | Site A Network |                                            |
| Users Included:   | All            | these users will be allowed if not exclude |
| Users Excluded:   | None           | these users will be derived.               |
| Schedule:         | Always on      |                                            |
| Comment:          |                |                                            |
| 🗹 Enable Logging  | 1              | 💌 Enable Geo-IP Filter                     |
| Allow Fragmen     | ted Packets    | 🔽 Enable Botnet Filter                     |
| 🗆 Enable flow rep | porting        |                                            |
| Enable packet     | monitor        |                                            |
| 🗆 Enable Manage   | ement "        |                                            |

Rule action done, please check rule table

## 06. Navigate to VPN to LAN07. Create an access rule as per the screenshot.

| General         | Advanced                 | QoS                                       |
|-----------------|--------------------------|-------------------------------------------|
| Settings        |                          |                                           |
| Action:         | € Allow C Deny C Discard |                                           |
| From :          | VPN                      | •                                         |
| To :            | LAN                      | •                                         |
| Source Port:    | Any                      | •                                         |
| Service:        | Any                      | •                                         |
| Source:         | Site A Network           | •                                         |
| Destination:    | Any                      | •                                         |
| Users Included: | All                      | these users will be allowed if not exclud |
| Users Excluded: | None                     | these users will be denied.               |
| Schedule:       | Always on                | •                                         |
| Comment:        |                          |                                           |
| 🗹 Enable Loggin | 0                        | ✓ Enable Geo-IP Filter                    |
| 🗹 Allow Fragmer | nted Packats             | 🗹 Enable Botnet Filter                    |
| Enable flow re  | porting                  |                                           |
| 🗆 Enable packet | monitor                  |                                           |
| 🗆 Enable Manag  | ement *                  |                                           |
| eady            |                          |                                           |
|                 |                          | Add Clase Help                            |

Calle 146 #7-64. Bogotá D.C. Colombia +57 1 466 0599 / +57 315 786 8258 sales@itclatam.com / tss@itclatam.com REV 1.01

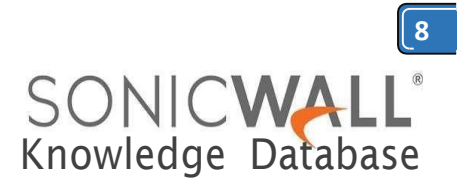

#### **OSPF** Neighborship, Dynamic Routes

The VPN tunnel status will be green as soon as the the configuration of the VPN Tunnel Interface policies are completed on both sites.

The screenshots below shows the OSPF neighborship status on both sites and also the dynamically learned routes from each other.

#### Site A

| NUU                                                                                                    | ting                                                                                        |                                                                                                    |                                                                                                    |                                                                                              |                                                                                           |                                                                                                    |                                                                                         |                                             |                             |                                                                 |                                                                                                    |
|----------------------------------------------------------------------------------------------------|---------------------------------------------------------------------------------------------|----------------------------------------------------------------------------------------------------|----------------------------------------------------------------------------------------------------|----------------------------------------------------------------------------------------------|-------------------------------------------------------------------------------------------|----------------------------------------------------------------------------------------------------|-----------------------------------------------------------------------------------------|---------------------------------------------|-----------------------------|-----------------------------------------------------------------|----------------------------------------------------------------------------------------------------|
| Routing                                                                                                    | Protocols                                                                                   |                                                                                                    |                                                                                                    |                                                                                              |                                                                                           |                                                                                                    |                                                                                         |                                             |                             |                                                                 |                                                                                                    |
| Routing                                                                                                    | Mode: A                                                                                     | dvanced Routing                                                                                                    | •                                                                                                    | View IP Version:                                                                             | C IPv4 C IPv4                                                                             | 6 BGP: The Expande                                                                                                    | d License i                                                                             | s required                                  | for BGP sup                 | port. Click h                                                   | ere to open the                                                                                                    |
| *                                                                                                    | Interface                                                                                   | (Zone)                                                                                                    | RIP                                                                                                    | Con                                                                                          | ñgure RIP                                                                                 | CSIFv2                                                                                                    | Ċ.                                                                                      | nfigure OS                                  | SPF                         | 097 Teich                                                       | oor Status                                                                                                    |
| *                                                                                                    | X0 (LAN)                                                                                    |                                                                                                    | RIP Disabled                                                                                                    | 0                                                                                            | 1                                                                                         | OSPF Disabled                                                                                                    | G                                                                                       | 8                                           |                             |                                                                 |                                                                                                    |
| *                                                                                                    | XI (WAN)                                                                                    |                                                                                                    | RIP Disabled                                                                                                    | e                                                                                            |                                                                                           | OSPF Decabled                                                                                                    | Q                                                                                       | 0                                           |                             |                                                                 |                                                                                                    |
| *                                                                                                    | TI2 (VPN)                                                                                   | 6                                                                                                    | RIP Disabled                                                                                                    | Ø                                                                                            | E.                                                                                        | OSPF Enabled                                                                                                    | G                                                                                       | 0                                           |                             | 0                                                               |                                                                                                    |
| *                                                                                                    | X2 (N/A)                                                                                    |                                                                                                    | RIP Disabled                                                                                                    | e                                                                                            | 8                                                                                         | OSPF Disabled                                                                                                    | G                                                                                       | 8                                           |                             |                                                                 |                                                                                                    |
| *                                                                                                    | X3 (N/A)                                                                                    |                                                                                                    | RIP Disabled                                                                                                    | e                                                                                            |                                                                                           | OSPF Disabled                                                                                                    | G                                                                                       | 0                                           |                             |                                                                 |                                                                                                    |
| •                                                                                                    | ::::::::::::::::::::::::::::::::::::::                                                      |                                                                                                    | RIP Disabled                                                                                                    | Ø                                                                                            |                                                                                           | OSPF Disabled                                                                                                    | 6                                                                                       | 0                                           |                             |                                                                 |                                                                                                    |
| *                                                                                                    | x5 (N/A)                                                                                    |                                                                                                    | RIP Disabled                                                                                                    | 0                                                                                            |                                                                                           | OSPF Disabled                                                                                                    | Q                                                                                       | 0                                           |                             |                                                                 |                                                                                                    |
|                                                                                                    |                                                                                             |                                                                                                    |                                                                                                    |                                                                                              |                                                                                           |                                                                                                    |                                                                                         |                                             |                             |                                                                 |                                                                                                    |
| •                                                                                                    | X6 (N(A)                                                                                    |                                                                                                    | RIP Disabled                                                                                                    | e                                                                                            | )                                                                                         | OSPF Disabled                                                                                                    | Q                                                                                       | 0                                           |                             |                                                                 |                                                                                                    |
| Apply the Route I                                                                                                    | x6 (N(A)<br>he following<br>Policies<br>Style:                                              | metric to default route<br>C All Policies                                                                                                    | RIP Disabled<br>s received from                                                                                                    | m Advanced Routing                                                                           | protocols: 110<br>fault Policies                                                          | OSP# Disabled<br>Change<br>View IP Version:                                                                                    | (° IPv                                                                                  | €<br>4 Only                                 | Rems 1<br>C IPró            | to 11                                                           | of 11) (1 + )                                                                                                    |
| Apply U<br>Route I<br>View S                                                                                                    | x6 (N(A)<br>the following<br>Policies<br>Style:                                             | C Al Polices                                                                                                    | RIP Disabled<br>s received from<br>Clustom Po                                                                                                    | eloies C De                                                                                  | protocols: 110<br>fault Policies                                                          | OSPF Disabled Change View IP Version:                                                                                          | <ul> <li>IP</li> <li>Metric</li> </ul>                                                  | 4 Only<br>Proday                            | Rems 1<br>C IPv64           | to 11 1<br>Only C                                               | of 11) (a) + 1<br>IPv4 and IPv1                                                                                                    |
| Apply the Route I                                                                                                    | x6 (N(A)<br>he following<br>Policies<br>Style:<br>Source<br>Any                             | Metric to default route                                                                                                    | RIP Disabled s received from C Custom Po Ecolor 2 Any                                                                                                    | olcies P De<br>No. 105/Mack.                                                                 | protocols: 110<br>fault Policies                                                          | OSPE Disabled<br>Change<br>View IP Version:<br>Dronface<br>20                                                                  | @ IPv<br>Metric<br>20                                                                   | 4 Ordy<br>Priority<br>2                     | Rems 1<br>C IPv61           | to II I<br>Only C<br>Comment                                    | (of 11) (a) + ()<br>IPv4 and IPv1<br>Contigure<br>() (c)                                                                                                    |
| Apply d<br>Route I<br>View S                                                                                                    | x6 (It(A)<br>he following<br>Policies<br>Style:<br>Source<br>Any<br>Any                     | C Al Polices<br>Destination<br>255-255-255-255/<br>X1 Default Gateway                                                                        | RIP Disabled s received from C Custom Pc Sorry IZ Any y Any                                                                                                    | a Advanced Routing<br>alcies P De<br>co 1057 Mask.<br>Any<br>Any                             | protocolis: 110<br>fault Policies                                                         | OSPP Deabled Change View IP Version: Deenfoce 20 20 20 20 20 20 20 20 20 20 20 20 20                                           | G IP-<br>Mistric<br>20<br>20                                                            | 4 Only<br>Priority<br>2<br>3                | Rems T                      | to 11 0<br>Drily C<br>Comment<br>D                              | (of 11) (a + )<br>(Pv4 and Pvi<br>Controller<br>(2) (0)<br>(2) (0)                                                                                                    |
| Apply th<br>Route I<br>View S                                                                                                    | x6 (It(A)<br>he following<br>Policies<br>Style:<br>Source<br>Any<br>Any<br>Any              | C Al Polices<br>Destination<br>295-255-255-255/<br>XI Default Gateway<br>30 Subnet                                                           | RIP Disabled s received from C Custom Po Sono 2 Any 4 Any 4 | m Advanced Routing<br>okces P De<br>co TOS / Mask<br>Any<br>Any<br>Any                       | protocols: 110<br>fault Policies<br>0.0.0.0<br>0.0.0.0<br>0.0.0.0                         | OSPP Disabled<br>Change<br>View IP Version:<br>Interface<br>X0<br>X1<br>X1<br>X1<br>X1                                         | <ul> <li>IPv</li> <li>Metric</li> <li>20</li> <li>20</li> <li>20</li> </ul>             | 4 Ordy<br>Priority<br>2<br>3<br>5           | Rems 1<br>C IPv6 ·<br>Probe | to 11 f                                                         | lof 11) (n +)<br>IPv4 and IPv<br>Configure<br>(2) (0)<br>(2) (0)<br>(2) (0)<br>(2) (0)<br>(2) (0)                                                                                                    |
| Apply the Route of Strength Strength St | x6 (N(A)<br>he following<br>Policies<br>Style:<br>Style:<br>Any<br>Any<br>Any<br>Any        | Metric to default route<br>Al Polices<br>Distination<br>255.255.255.255.255<br>XI Default Gatowin<br>20 Subnet<br>XI Subnet                  | RIP Disabled s received from C Custom Po C Custom Po C Custom Any Any Any Any Any                                                                                                    | akces P Ce<br>acco TOS / Mask<br>Any<br>Any<br>Any<br>Any<br>Any                             | protocols: 110<br>fault Policies<br>Gisteway,<br>0.0.0.0<br>0.0.0.0<br>0.0.0.0<br>0.0.0.0 | OSPP Deabled<br>Change<br>View IP Version:<br>20<br>20<br>21<br>21<br>20<br>20<br>20<br>20<br>20<br>20<br>20<br>20<br>20<br>20 | IPv     Metric     20     20     incally                                                | 4 Only<br>Protey<br>2<br>3<br>5<br>6        | Rems T<br>C IPv6 /<br>Probe | to 11 f                                                         | lof 11) (1+)<br>IPv4 and IPv1<br>Configure<br>(2) (0)<br>(2) (0)<br>(2) (0)<br>(2) (0)<br>(2) (0)<br>(2) (0)                                                                                                    |
| Apply the Route I                                                                                                    | x6 (N(A)<br>he following<br>Policies<br>Style:<br>Source<br>Any<br>Any<br>Any<br>Any<br>Any | metric to default route<br>C Al Polices<br>Destination<br>255.255.255.255.255/<br>X1 Default Gatower<br>X0 Subnet<br>X1 Subnet<br>T12 Subnet | RIP Disabled s received from C Custom Pc Econy (2 Any ( Any ( Any | m Advanced Routing<br>olders P De<br>no 105 / Mack<br>Any<br>Any<br>Any<br>Any<br>Any<br>Any | protocols: 110<br>fault Policies<br>0.0.0.0<br>0.0.0.0<br>0.0.0.0<br>0.0.0.0<br>0.0.0.0   | View IP Version:                                                                                                    | Metric       20       20       20       20       20       20       20       20       20 | 4 Only<br>Priority<br>2<br>3<br>5<br>6<br>7 | Rems 1<br>C IPró I          | to 11 1<br>Only C<br>Comment<br>D<br>D<br>D<br>D<br>D<br>D<br>D | [of 11]         (1+)           IPv4 and IPv1           Configure           IP           IP |

#### Site B

#### Routing

outing Protocols

outing Node: Advanced Routing 💽 View IP Version: @ Ipvi C Ipvi6 BGP: The Expanded License is required for BGP support. Click here to

| 100 |             |              |   |               |   |   |
|-----|-------------|--------------|---|---------------|---|---|
| *   | 300 (LAN)   | RIP Disabled | Ø | OSP# Disabled | Ø |   |
| *   | XL (WAN)    | RIP Disabled | 0 | OSPF Disabled | Ø |   |
| *   | T12 (VPN)   | RIP Disabled | Ø | OSPF Enabled  | Ø | ۲ |
| ÷   | :12 (LAN)   | RIP Disabled | Ø | OSPF Disabled | Ø |   |
| *   | 303 (LAN)   | RIP Disabled | Ø | OSPF Disabled | Ø |   |
| *   | X4 (LAN)    | RIP Disabled | Ø | OSPF Disabled | Ø |   |
| *   | 25 (WLAN-1) | RJP Disabled | Ø | OSPF Disabled | Ø |   |
| *   | WD (WLAN)   | RIP Disabled | 0 | OSPF Disabled | Ø |   |

View Style: C All Policies C Custom Policies

sion: @ JPv4 Only C JPv6 Only C JPv4 and JPv6

| E.c.  | Source | Destination        | Service | TOS / Mask | Gatemay           | Interface     | Metric | Priority | Probe | Comment | Configure |
|-------|--------|--------------------|---------|------------|-------------------|---------------|--------|----------|-------|---------|-----------|
| Π1    | Апу    | 258.258.255.255/32 | Any     | Any        | 0.0.0.0           | 300           | 20     | 2        |       | ø       | O.S.      |
| Π2    | Any    | XI Default Gateway | Any     | Any        | 0.0.0.0           | 21            | 20     | 3        |       | 9       | 00        |
| Пэ    | Any    | X3 Subnet          | Any     | Acty       | 0.0.0.0           | 5(3           | 20     | 4        |       | 9       | 00        |
| Π.4   | Any    | X0 Subnet          | Any     | Any        | 0.0.0             | 300           | 20     | 6        |       | ø       | 00        |
| III s | Any    | XI Subnet          | Any     | Any        | 0.0.0             | 21            | 20     | 7        |       | 9       | 00        |
| ■ 6   | Any    | X4 Subnet          | Any     | Any        | 0.0.0.0           | 204           | 20     | 8        |       | ø       | 60        |
| Π 7   | Any    | W0 Subnet          | Any     | Any        | 0.0.0.0           | WD            | 20     | 9        |       | ø       | 00        |
| П в   | Any    | X5 Subnet          | Any     | Any        | 0.0.0.0           | 15            | 20     | 10       |       | ø       | 00        |
| E 9   | Any    | X2 Subnet          | Any     | Any        | 0.0.0.0           | Dynamically   | P      | 11       |       | ø       | 00        |
| II 10 | Απγ    | TI2 Subnet         | Acty    | Arty       | 0.0.0.0           | learned route | 10     | 12       |       | ø       | OD        |
| E 11  | Atty   | 10.10.10.0/24      | Arty    | Any        | 192.168.1.1       | TI2           | 110    | 13       |       | 9       | 00        |
| Ein   | V0.10  | Anu                | - Anu   | And I      | VII Definiti Cate |               | 20     | 14       |       | d       |           |

#### Testing

Test by pinging an IP address from one site to another. Only the subnets defined in the access rules will beaccessible.

#### Troubleshooting

## Checkthefollowing when the VPN tunnel is not up:

- 1. Gateway IP address.
- 2. Pre-shared secret
- 3. Proposal mismatch

#### Check the following when the VPN tunnel is up but the VPN Tunnel Interface is unable to form neighborship:

 Make sure the interface the VPN is bound to is not configured in L2 Bridged Mode.
 Make sure the VPN Tunnel Interfaces are

in the same **OSPF Area** 

3. **OSPFv2AreasType**musthavethesame area type on both sites. (Normal, Stub Area, TotallyStubbyArea, Not-So-StubbyArea, Totally StubbyNSSA)

 OSPF Router-ID should not be duplicate.
 The Tunnel Interfaces created should be configured with an IP addresses in the same subnet.

6.

#### Check the following when the VPN Tunnel Interface has formed neighborship but dynamic routes are not present:

1. Make sure the local and destination

networks are not overlapping.

2. Make sure **Redistribute Connected Networks** is checked in the OSPFv2 Configuration.

# Check the following when unable to pass traffic across the tunnel even after neighborship is formed

1. Make sure OSPF has dynamically learnt the routes to the remote networks. Look under **Route Policies** on the **Network | Routing** page.

Calle 146 #7-64. Bogotá D.C. Colombia +57 1 466 0599 / +57 315 786 8258 sales@itclatam.com / tss@itclatam.com REV 1.01

Visit our Website: www.itclatam.com

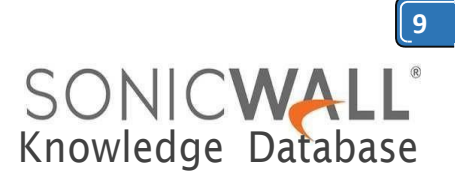

2. Make sure access rules have been created from local network zones to the VPN zone.

3. Make sure access rules have been created from the VPN zone to local network zones.

4. The zone of local network address objects should match the zone to which that network belongs to. For eg. LAN, DMZ etc
5. The destination network should be

assigned zone VPN.

6. Make sure no conflicting rules with higher priority are present.

7. Make sure no conflicting static routes are present in the routing table. Check under **Route Policies** on the **Network** |**Routing** page.

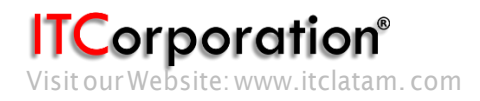